# 什么是校验?

校验是检查和更正已识别数据的过程。

可创建规则来检查某些数据字段中的数据。规则是自动校验的。如果某一字段值 不符合某一规则的标准,则该字段会提交给操作员进行检查。

在校验期间,文档和批处理文件组合也进行检查。

#### 文档处理阶段

文档分四个阶段进行处理:

图像导入。图像会自动上传到扫描工作站或在其上进行扫描(请参阅"扫描操作 员手册")。

识别。在此阶段,文档图像上的数据会进行识别。此过程会自动执行。

校验。在此阶段,数据主要由校验操作员进行处理。

导出。图像和数据导出是根据项目设置进行启动,或由高级校验操作员进行 启动。

## 队列和任务

在每一阶段,要处理的文档均会放入队列。在校验阶段,可形成多个队列,具体 取决于在文档上执行的操作:

- 文档组装检查
- 数据校验(检查已识别的数据)
- 校验(更正规则错误)
- 批处理文件完整性检查
- 导出确认
- 异常(此队列由带有处理错误的文档和页面组成)

| 队列           | 所有任务 | 最高优先级 | 个人任务 |  |
|--------------|------|-------|------|--|
| <任何>         | 1    |       |      |  |
| 🖻 文档组装检查     | 0    |       |      |  |
| 📝 数据校验       | 0    |       |      |  |
| 📄 校验         | 0    |       |      |  |
| 强 批处理文件完整性检查 | 0    |       |      |  |
| 521导出确认      | 0    |       |      |  |
| 🔞 异常         | 1    | 正常    |      |  |
|              |      |       |      |  |

如果未选择文档组装检查或数据校验队列,则将在"校验"队列内部执行这些 过程。

根据其职责,操作员将指定不同的角色。**数据校验操作员**只能访问数据校验队 列。**校验操作员**可以访问除"导出确认"和"异常"队列以外的所有队列。**高级** 校验操作员可以访问所有队列。

## 启动工作站

単击开始 → 程序 → ABBYY FlexiCapture 9.0 工作站 → 数据校验工作站, 或 単击 开始 → 程序 → ABBYY FlexiCapture 9.0 工作站 → 校验工作站。

### 选择项目

当应用程序启动时,系统将提示您选择要执行校验的项目。选择本地项目或服务器上的项目。单击**从服务器打开...**以选择存储该项目所在的应用程序服务器。

### 管理任务

文档是在自动创建的任务中进行处理。要开始工作,通过单击 20 获取任务从所选 队列中获取某一任务。当处理完成时,通过单击 27 570任务 将任务返回。 如果需要将该任务推迟一段时间,单击 24 (推迟任务)。被推迟的任务将显示 在窗口的下面部分,其他操作员不可操作。可先处理其他任务,然后再返回处理 被推迟的任务。要停止处理某一任务,单击 22 (取消任务)。如果在处理某一 任务时出现意外的情况,可通过单击 24 (将任务发送至异常),将该任务添加 至异常队列)。高级校验操作员可使用此按钮将任务发送至异常),将该任务添加 至异常队列)。高级校验操作员可使用此按钮将任务发送至任一队列。 使用**任务**菜单将所选的文档发送至异常队列(将文档发送至异常...),将文档添 加至现有的异常队列(将文档添加至异常...),将文档从异常队列中移除(**从异** 常中移除文档...),以及查看异常的列表(查看异常的列表...)。当查看异常 时,可在将任务或文档发送至异常队列时查看所做的注释。

## 检查文档组装

页面将自动组装进文档中。任何出现的组装错误可轻松地在页面缩略图中进行 更正(单击 )。 一些常见组装错误:

- 页码错误。要更改页码,只需按住鼠标左键不放,同时拖动页面。还可以使 用快捷菜单上的分割和合并命令,将某个文档分割为单独的页面,然后将这 些页面组合为一个新文档。
- 关键字段值不匹配。由于表单填写或识别错误,值可能不匹配。请更正任何 不匹配的值。如果因页码错误而导致值不匹配,请按如上所述更正页码。

校验数据

某些字符可能识别不正确。您必须校验这些字符并更正任何错误。此过程也称为 "数据校验"。要进行校验的字段由管理员指定。

数据分两步进行校验:组校验和字段校验。如果其中一步没有要校验的字段,则 跳过该步骤。

在组校验中,将显示完全识别的字符。在字段检验中,将显示要校验的单独字段 值(例如,可疑字符和格式错误)。组校验与字段校验各自在单独的窗口完成。

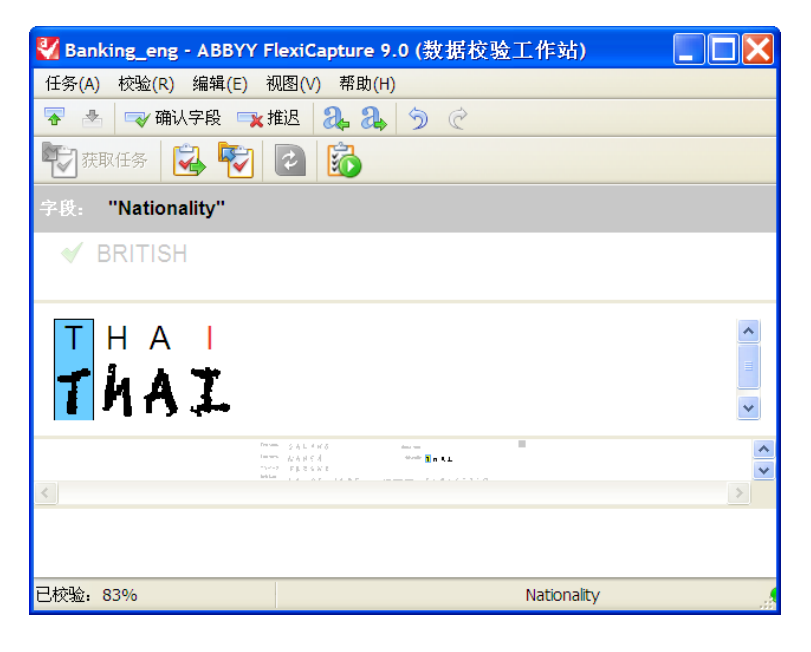

更正规则错误

规则错误在文档窗口中进行更正。要打开文档窗口,双击该文档。使用主工具栏 上的 ≤ 和 ≤ 按钮转至下一错误或上一错误。

## 添加图像

图像可自动导入,或由扫描操作员导入。如有必要,校验操作员和高级校验操作员还可以扫描文档(**文件→扫描图像...**),或加载图像(**文件→加载图像...**)。

### 识别文档

文档定义会自动选择和应用。如有必要,校验操作员或高级校验操作可通过**识别** 菜单选择或应用文档定义。

# 导出数据或图像

图像是根据文档定义中提供的设置导出的。如有必要,通过单击**文件→导出至**, 高级校验操作员可将数据或图像导出至指定的目标。

# 键盘快捷键

| 要快速执行操作,请使用以下按键组合: |            |
|--------------------|------------|
| 获取任务               | Ctrl+G     |
| 查看批处理文件的列表         | Ctrl+B     |
| 查看队列的列表            | Ctrl+Q     |
| 校验数据               | F7         |
| 确认                 | Enter      |
| 推迟某项的校验            | Ctrl+Enter |
| 上一校验项              | Shift+F4   |
| 下一校验项              | F4         |
| 从文件加载图像            | Ctrl+O     |
| 扫描文档               | Ctrl+K     |
| 导入图像               | Ctrl+I     |
| 加载图像               | Ctrl+L     |
| 开始识别               | Ctrl+R     |
| 导出                 | Ctrl+U     |
| 帮助                 | F1         |
|                    |            |

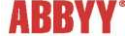

商标。

©2009 ABBYY. 保留所有权利。ABBYY、ABBYY 徽标是 ABBYY Software Ltd 的注册商标或商标。© 1984-2007 Adobe Systems Incorporated 及其许可者。保留所有权利。受美国专利 5,929,866; 5,943,063; 6,289,364; 6,563,502; Adobe PDF Library 是 Adobe Systems Incorporated 在美国和政法地国活动和Adobe、Acrobat: Adobe 20年前未成在14,000 元年前,在Adobe PDF 徽东和 Adobe PDF Library 是 Adobe Systems Incorporated 在美国和政法地国家政建区的注册前标成网络。此程序部分支 (1998-2007 LizardTech, Inc 旅 权保护, 保留所有权利。DVA 格式交美国专利 4 60 8214 保护, 其他国家或地区的专利正在中南市,所有其他国际是其合法所有省注册前标成